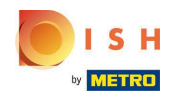

## • Haga clic en RESTAURANTE .

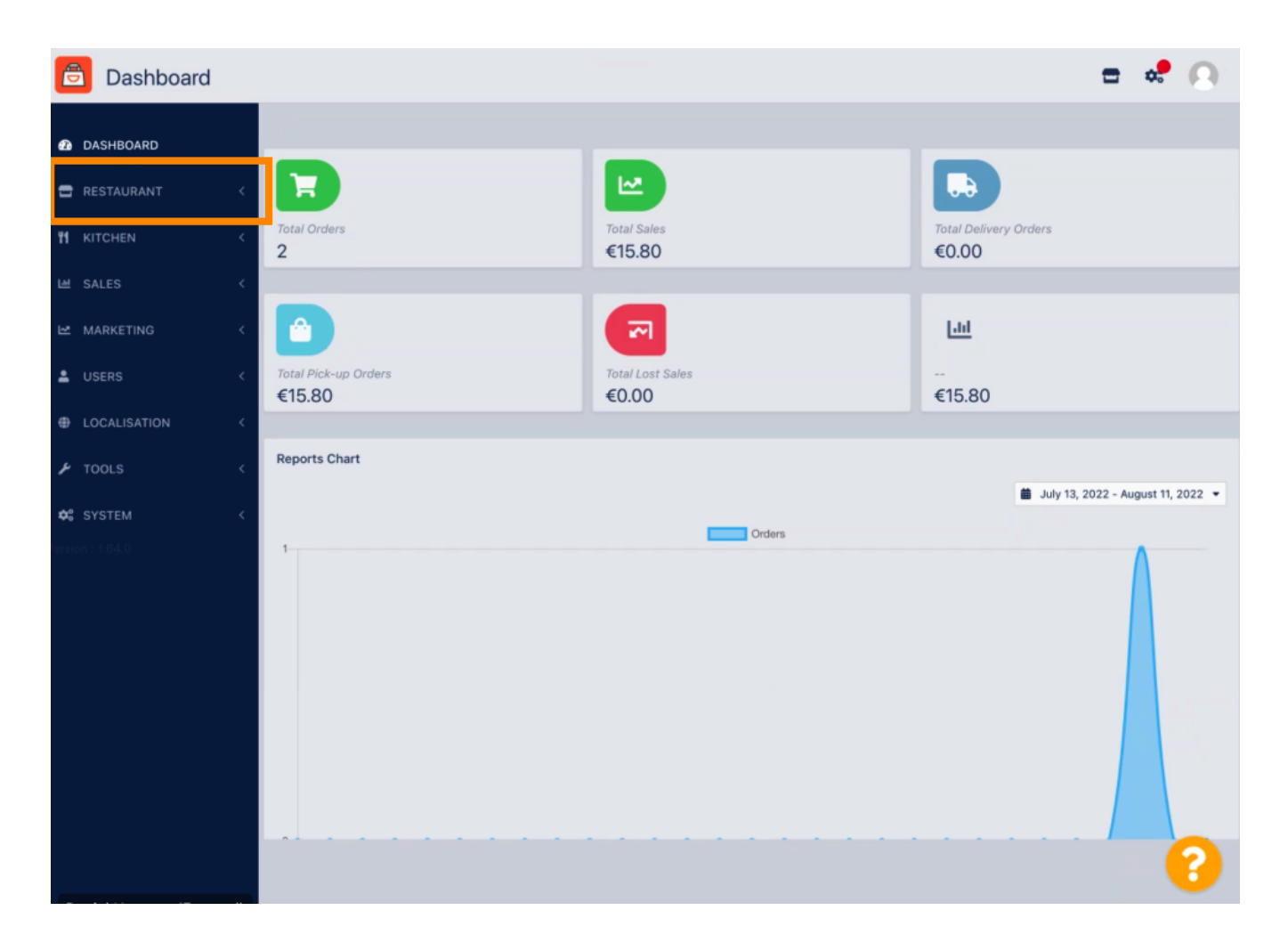

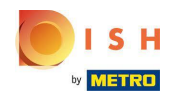

## • Haz clic en Información legal .

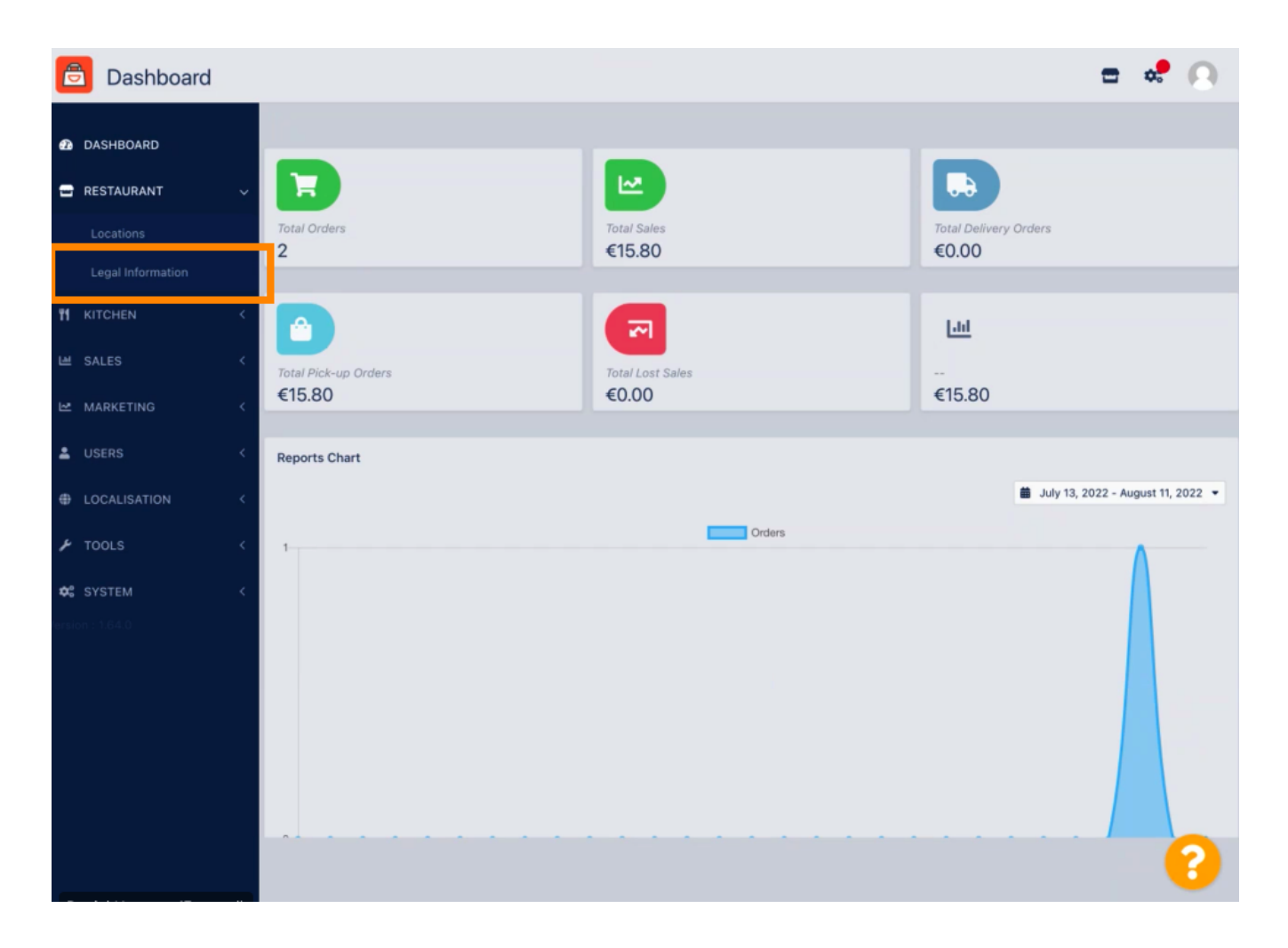

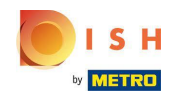

Aquí puede insertar o editar la información legal de la empresa. NOTA: La información se mostrará en Storefront bajo Aviso legal.

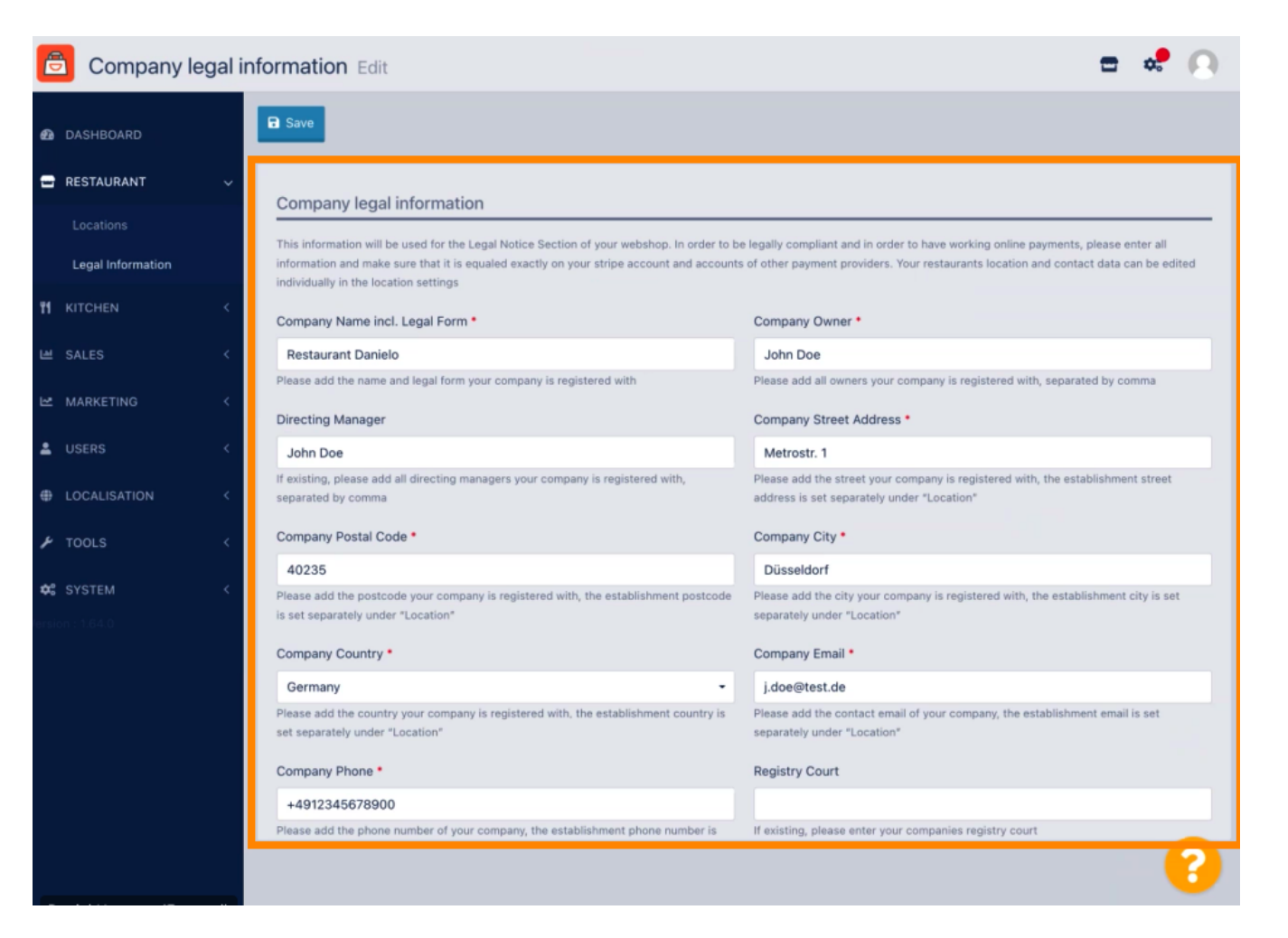

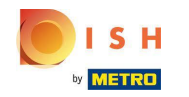

Desplácese hacia abajo para ver más campos de entrada. NOTA: La información se mostrará en Storefront bajo Aviso legal.

| DASHBOARD         |   | Company Name incl. Legal Form                                                                                             |                                                                                                    |
|-------------------|---|----------------------------------------------------------------------------------------------------|----------------------------------------------------------------------------------------------------|
|                   |   | Company Name Incl. Legal Form                                                                                             | Company Owner                                                                                                    |
| RESTAURANT        | ~ | Restaurant Danielo                                                                                                    | John Doe                                                                                                    |
|                   |   | Directing Manager                                                                                                    | Please and all owners your company is registered with, separated by comma                                                  |
| Legal Information |   | John Doe                                                                                                    | Metrostr. 1                                                                                                    |
|                   | < | If existing, please add all directing managers your company is registered with,<br>separated by comma                     | Please add the street your company is registered with, the establishment street address is set separately under "Location" |
| SALES             | < | Company Postal Code •                                                                                                    | Company City *                                                                                                    |
| MARKETING         |   | 40235                                                                                                    | Düsseldorf                                                                                                    |
| USERS             |   | Please add the postcode your company is registered with, the establishment postcode<br>is set separately under "Location" | Please add the city your company is registered with, the establishment city is set separately under "Location"             |
|                   |   | Company Country *                                                                                                    | Company Email *                                                                                                    |
| LOCALISATION      | < | Germany -                                                                                                    | j.doe@test.de                                                                                                    |
| TOOLS             | < | Please add the country your company is registered with, the establishment country is<br>set separately under "Location"   | Please add the contact email of your company, the establishment email is set<br>separately under "Location"                |
|                   | < | Company Phone •                                                                                                    | Registry Court                                                                                                    |
|                   |   | +4912345678900                                                                                                    |                                                                                                    |
|                   |   | Please add the phone number of your company, the establishment phone number is<br>set separately under "Location"         | If existing, please enter your companies registry court                                                                    |
|                   |   | Register Number                                                                                                    | VAT Identification Number                                                                                                  |
|                   |   | 1324354657687980                                                                                                    | DE22222221                                                                                                    |
|                   |   | If existing, please enter your companies register number                                                                  | If existing, please enter your companies VAT ID                                                                            |
|                   |   |                                                                                                    |                                                                                                    |

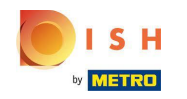

Desplácese hacia arriba y haga clic en Guardar. NOTA: La información se mostrará en Storefront bajo Aviso legal.

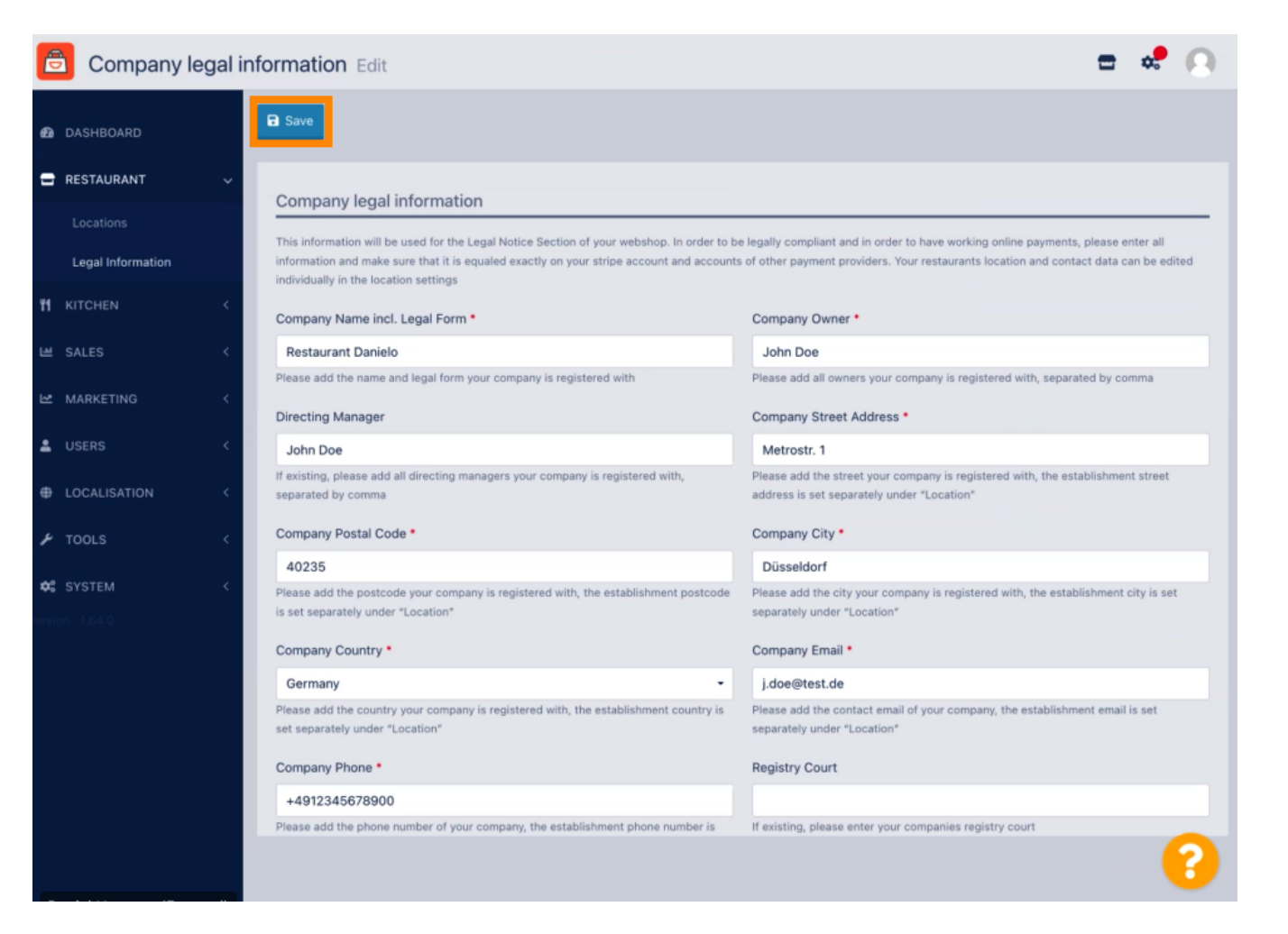

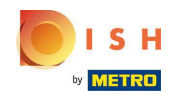

() La información legal de la empresa ahora se ha actualizado con éxito.

| ē            | Company le        | egal ir                            | formation Edit Company legal information updated successfully                                                                                                    | × 🗖 📽 💽                                                                                                    |  |  |
|--------------|-------------------|------------------------------------|----------------------------------------------------------------------------------------------------|----------------------------------------------------------------------------------------------------|--|--|
| <b>മ</b> (   | DASHBOARD         |                                    | B Save                                                                                                    |                                                                                                    |  |  |
| <b>-</b> 1   | RESTAURANT        | STAURANT Company legal information |                                                                                                    |                                                                                                    |  |  |
|              |                   |                                    |                                                                                                    |                                                                                                    |  |  |
|              | Legal Information |                                    | Inis information will be used for the Legan Volice Section of your webshop. In order to b<br>information and make sure that it is equaled exactly on your stripe account and accounts<br>individually in the location settings | <ul> <li>legally compliant and in order to have working online payments, please enter all of other payment providers. Your restaurants location and contact data can be edited</li> </ul> |  |  |
| <b>11</b> +  |                   | <                                  | Company Name incl. Legal Form •                                                                                                    | Company Owner •                                                                                                    |  |  |
| <u>ه</u>     | SALES             | <                                  | Restaurant Danielo                                                                                                    | John Doe                                                                                                    |  |  |
| <u>ا</u> کا  | MARKETING         | <                                  | Please add the name and legal form your company is registered with                                                                                                    | Please add all owners your company is registered with, separated by comma                                                                                                    |  |  |
|              |                   |                                    | Directing Manager                                                                                                    | Company Street Address •                                                                                                    |  |  |
| <b>-</b> (   | JSERS             | <u> </u>                           | John Doe                                                                                                    | Metrostr. 1                                                                                                    |  |  |
| ⊕ ı          | OCALISATION       | <                                  | If existing, please add all directing managers your company is registered with,<br>separated by comma                                                                                                    | Please add the street your company is registered with, the establishment street<br>address is set separately under "Location"                                                             |  |  |
| ا عر         | TOOLS             | <                                  | Company Postal Code *                                                                                                    | Company City •                                                                                                    |  |  |
|              |                   |                                    | 40235                                                                                                    | Düsseldorf                                                                                                    |  |  |
| <b>¢</b> ° : | SYSTEM            | <                                  | Please add the postcode your company is registered with, the establishment postcode                                                                                                    | Please add the city your company is registered with, the establishment city is set                                                                                                    |  |  |
|              |                   |                                    | is set separately under "Location"                                                                                                    | separately under "Location"                                                                                                    |  |  |
|              |                   |                                    | Company Country *                                                                                                    | Company Email *                                                                                                    |  |  |
|              |                   |                                    | Germany -                                                                                                    | j.doe@test.de                                                                                                    |  |  |
|              |                   |                                    | Please add the country your company is registered with, the establishment country is<br>set separately under "Location"                                                                                                    | Please add the contact email of your company, the establishment email is set<br>separately under "Location"                                                                               |  |  |
|              |                   |                                    | Company Phone •                                                                                                    | Registry Court                                                                                                    |  |  |
|              |                   |                                    | +4912345678900                                                                                                    |                                                                                                    |  |  |
|              |                   |                                    | Please add the phone number of your company, the establishment phone number is                                                                                                    | If existing, please enter your companies registry court                                                                                                    |  |  |
|              |                   |                                    |                                                                                                    | ?                                                                                                    |  |  |

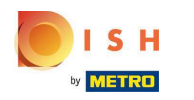

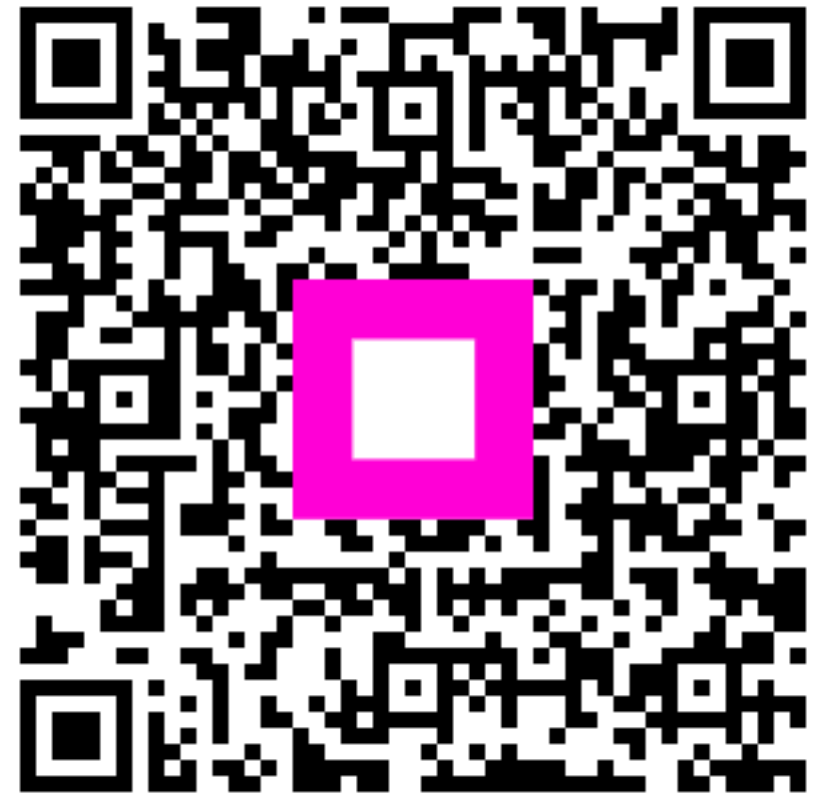

Scan to go to the interactive player